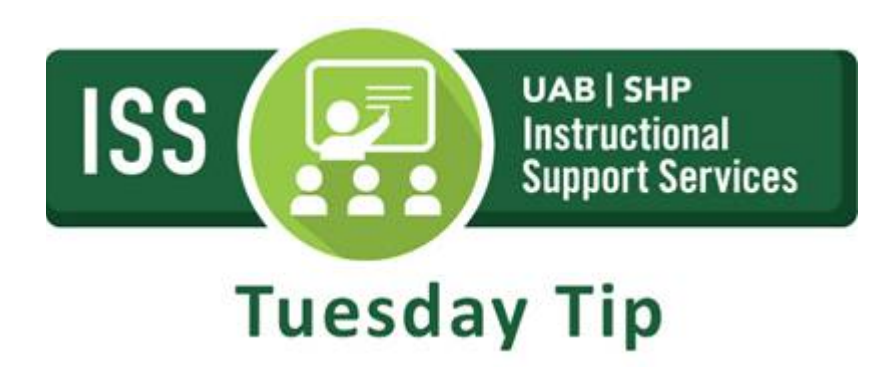

# How to Sync your Canvas Calendar to Outlook

All future events, and past events within 30 days, are included when exporting a Canvas calendar to Outlook.

Outlook periodically updates but may take up to 24 hours to sync with the Canvas Calendar. Canvas update may not be immediately visible in Outlook.

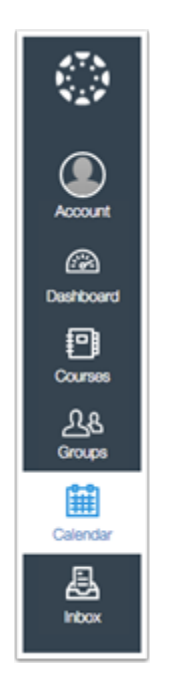

#### 1. Open Calendar

In Global Navigation, click the **Calendar** link.

#### 2. Locate Calendar Feed

| <   | February 2016              | >    |  |  |  |  |
|-----|----------------------------|------|--|--|--|--|
|     | 100/00/y 2010              |      |  |  |  |  |
|     | 1 2 3 4 5                  | 6    |  |  |  |  |
| 7   | 8 9 10 11 12               | 2 13 |  |  |  |  |
| 14  | 15 16 17 18 19             | 9 20 |  |  |  |  |
| 21  | 22 23 24 25 26             | 27   |  |  |  |  |
| 28  | <b>29</b> 1 <b>2</b> 3 4   | 5    |  |  |  |  |
| - c | alendars                   |      |  |  |  |  |
|     | Doug Roberts               |      |  |  |  |  |
|     | History 101                |      |  |  |  |  |
|     | Simple Canvas Course       | ,    |  |  |  |  |
|     | Using Technology in        |      |  |  |  |  |
| Ed  | ucation (K-12)             |      |  |  |  |  |
|     | Biology 101                |      |  |  |  |  |
|     | Biology 101 Fall 2015 ···· |      |  |  |  |  |
|     | Canvas Course              | •••  |  |  |  |  |
|     | Canvas Instructor          |      |  |  |  |  |
| Ori | entation                   | •••  |  |  |  |  |
|     | English 101                | •••  |  |  |  |  |
|     | Instructional Design       |      |  |  |  |  |
|     | Introduction to            |      |  |  |  |  |
| • U | ndated items               |      |  |  |  |  |
| Ē   | Calendar Feed              |      |  |  |  |  |

Click the Calendar Feed link.

## 3. Copy Calendar Feed

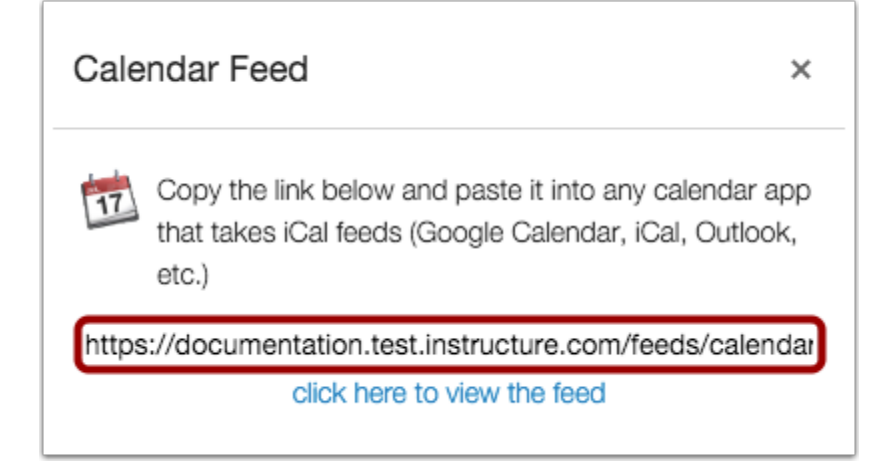

Copy the calendar feed link.

#### 4. Open Outlook Calendar

| ▲ Favorites         |
|---------------------|
| Inbox               |
| Sent Items          |
| Deleted Items       |
| ⊿ Outlook Data File |
| Inbox               |
| Drafts              |
| Sent Items          |
| Deleted Items       |
| Junk E-mail         |
| Outbox              |
| RSS Feeds           |
| Search Folders      |
|                     |
|                     |
|                     |
|                     |
| 🖂 📰 🝰 ···           |

Open Outlook. In the sidebar, click the Calendar icon.

## 5. Open Other Calendars

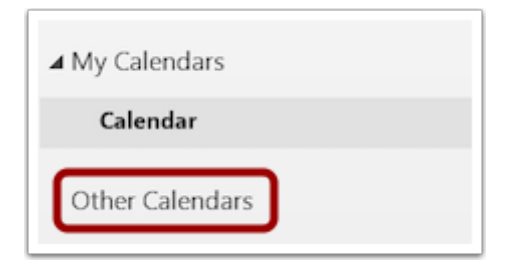

Right-click the **Other Calendars** link.

## 6. Add Calendar from Internet

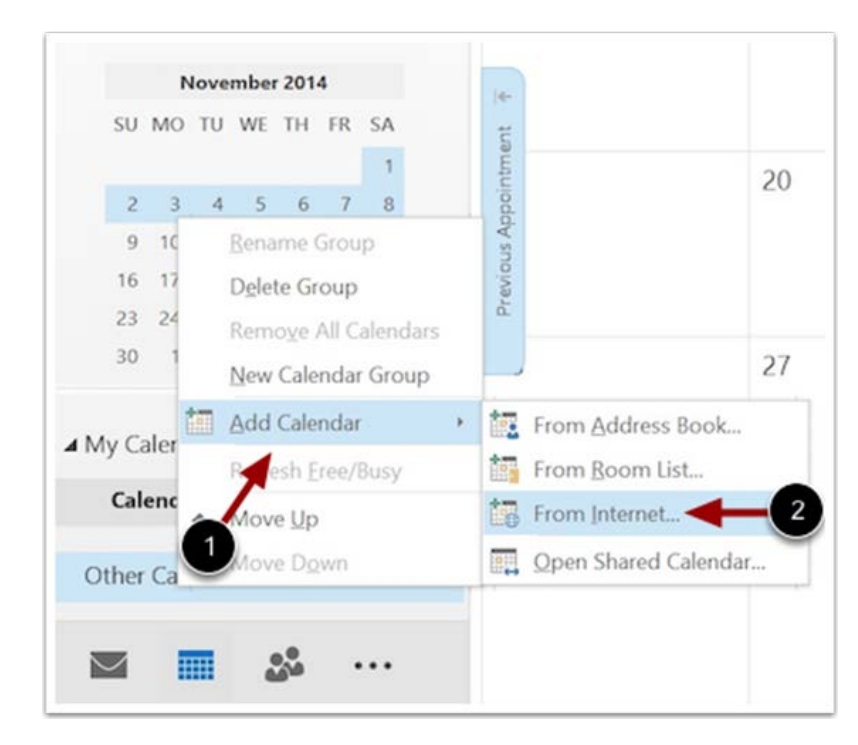

Hover your mouse over Add Calendar [1] and click From Internet... [2].

#### 7. Paste Calendar Feed Link

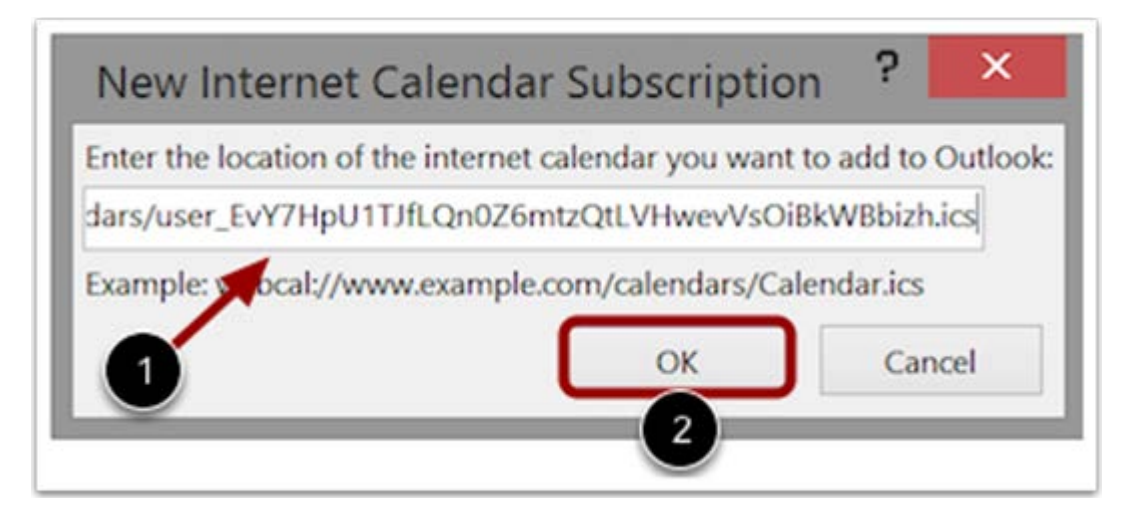

Paste the calendar feed link from Canvas in the calendar subscription field [1] then click the OK button [2].

#### 8. Confirm Calendar Subscription

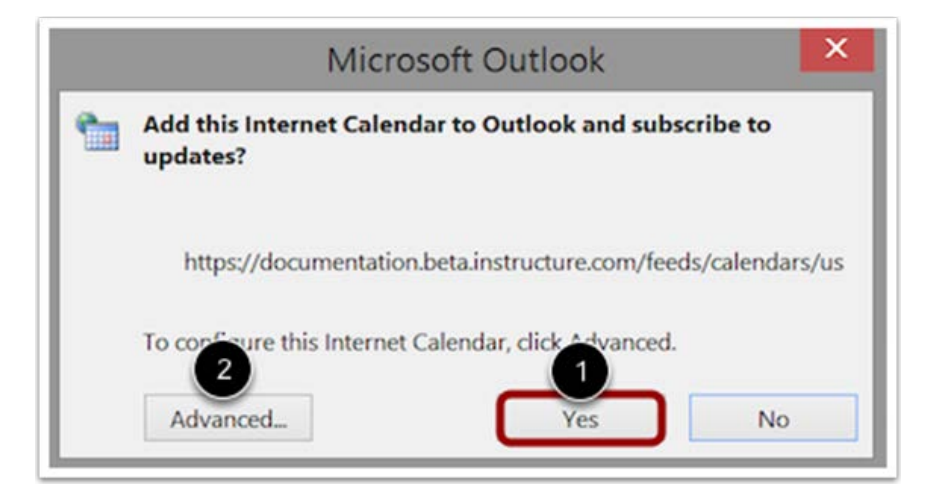

To confirm you want to add the internet calendar to Outlook and subscribe to updates, click the **Yes** button [1]. To configure the calendar options, click the **Advanced** button [2].

#### 9. View Subscribed Calendar

| SUNDAY. | MONDAY                                                           | TUESDAY                                           | WEDNESDAY                            | THURSDAY                                                                                                    | FRIDAY                        | SATURDAY |
|---------|------------------------------------------------------------------|---------------------------------------------------|--------------------------------------|----------------------------------------------------------------------------------------------------|-------------------------------|----------|
| Sep 28  | 29                                                               | 30                                                | Oct 1                                | 2                                                                                                    | 3                             | 4        |
|         |                                                                  | 10:00am Taxonomy<br>Assignment 1 (880-101)        | 959pm Genetics Quiz 1<br>(BIO-101)   | 1000am Taxonomy<br>Assignment 2 (BIO-101)                                                                                                    | 1200am Discussion<br>[Simple] |          |
| 5       | 6                                                                | 7                                                 | 8                                    | 9                                                                                                    | 10                            | 11       |
|         | 9:59pm Unit 3<br>Assignment (HIST-101)<br>9:59pm Unit 3 Assignme |                                                   |                                      | 959pm Unit 3 Discussion<br>(HST-101)<br>959pm Unit 3 Discussio                                                                                                    |                               |          |
| 12      | 13                                                               | 14                                                | 15                                   | 16                                                                                                    | 17                            | 18       |
|         |                                                                  |                                                   | 2.00pm Group Discussion<br>[BID-101] |                                                                                                    | 9.59pm Discussion<br>[Simple] |          |
| 19      | 20                                                               | 21                                                | 22                                   | 23                                                                                                    | 24                            | 25       |
|         | 959pm Genetics Quiz 2<br>(Section 1) IBIO-1011                   | 12:00am Genetics Quiz 2.<br>(Section 3) (800-101) | 12:00am Genetics Quiz Z.             |                                                                                                    | 12:00am Review: LSC,          |          |
|         | 9:59pm Mid Semester Su.,                                         | And a second second second second                 | 9.59pm Peer Assignment               |                                                                                                    | Faculty Office.               |          |
| 26      | 27                                                               | 28                                                | 29                                   | 30                                                                                                    | 31                            | Nov 1    |
|         | 2:00pm Bio Conference<br>[BIO-101]; Online,                      | B.Otum Presentations<br>(BIO-101): Life Sciences  | 9:00pm Midterm (IDT -<br>201)        | 9:00pm Midterm (Section<br>A for Assessme) (EDT 201)                                                                                                    |                               |          |
|         | 3:00pm Midterm Heview                                            | 3.00pm Midterm Review                             |                                      | and the second second se |                               |          |

View your Outlook calendar with the events, assignments, and appointments from your Canvas calendar.

#### Notes:

- The calendar may take up to 24 hours to sync with Canvas.
- For scheduler items, appointments must be viewed in the Canvas calendar for full appointment details.

#### Brittany D. Richardson I Administrative Support Specialist SHP Learning Resource Center UAB School of Health Professions I The University of Alabama at Birmingham

LRC 203 I 1714 9<sup>th</sup> Avenue South I Birmingham, AL 35294 P: 205.996.1407 I <u>BDRichardson@uab.edu</u> F: 205.934.1190

Knowledge that will change your world